## ตัวอย่าง วิธีการใช้ระบบ

กรณีให้บริการ E-Service ผ่าน Google from

## ขั้นตอนและการขอรับบริการออนไลน์

- เป็นการให้บริการออนไลน์ที่หน่วยได้จัดทำขึ้นเพื่ออำนวยความสะดวก และเพิ่ม ประสิทธิภาพการบริการของหน่วยงานให้แก่ประชาชน
- ผู้มีความประสงค์จะขอรับบริการ สามารถแจ้งความประสงค์โดยแสกนคิวอาร์โค้ดและ กรอกข้อมูล รายละเอียดการขอรับบริการของท่าน ลงในแบบฟอร์มการขอรับบริการ ออนไลน์ มีขั้นตอน ดังนี้
  - ๑. ท่านสามารถกดลิงค์หรือแสกนคิวอาร์โค้ดด้านข้างเพื่อกรอกข้อมูล รายละเอียด การขอรับบริการของท่าน ลงในแบบฟอร์ม Google from การขอรับบริการ ออนไลน์
  - ๒. กรุณากรอกข้อมูลให้ครบถ้วน หากมี สีแดงที่หัวข้อใด แสดงว่าเป็นข้อมูลจำเป็นที่
    จะต้องกรอกให้ครบถ้วน
  - .<sub>๓.</sub> เมื่อกรอกข้อมูลครบเรียนร้อยแล้วกด <mark>ส่ง</mark>
  - ๔. เจ้าหน้าที่ได้รับข้อความ และทำการตรวจสอบข้อมูลรายละเอียดผ่านระบบ
    Google Drive พร้อมกับดำเนินการปริ้นและขอรับบริการออนไลน์
  - ๕. เมื่อผู้บริหารได้พิจารณาแล้ว เจ้าหน้าที่จะแจ้งผลการพิจารณาให้ท่านทราบ
    ผ่านช่องทางการติดต่อ ตามที่ท่านระบุ โดยเร็ว พร้อมดำเนินการในส่วนที่
    เกี่ยวข้องต่อไป

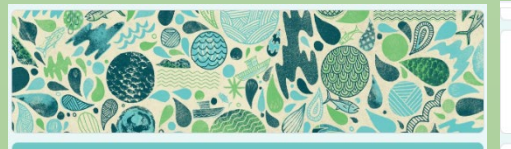

## **ขอรับการสนับสนุนนั้าเพื่ออุปโภคบริโภค** โปรตระบุรายละเมือดไห้ตรบทุกข้อเพื่อตรามสรดรกในการติดต่อกลับ ครชื่อแข่าไร่ Googleเพื่อมันทึกการแก้ไข ดูข่อมูลเพิ่มเติม \* ระบุว่ามป็นสารามที่จำเป็น ชื่อ \* ข้อและนามสกุด สาดอบของคุณ ห้วยรูปปัจจุบัน \* สาดอบของคุณ

วันที่ขอรับบริการน้ำ

| ศำคอบของคุณ                             |                                                            |                                          |
|-----------------------------------------|------------------------------------------------------------|------------------------------------------|
| วันที่ขอรับบริการน้ำ *                  |                                                            |                                          |
| ศำคอบของคุณ                             |                                                            |                                          |
| จำนวนเที่ยวที่ขอรับบริการน้ำ            | 1*                                                         |                                          |
| ศำคอบของคุณ                             |                                                            |                                          |
| ข้อเสนอแนะ                              |                                                            |                                          |
| ศำคอบของคุณ                             |                                                            |                                          |
| संव                                     |                                                            | ล้างแบ                                   |
| มต่งรหัสผ่านใน Google พ่อร์ม            |                                                            |                                          |
| เนื้อหานี่มีได่ถูกสร้างขึ้นหรือรับรองโเ | ดย Google <u>รายงานการละเม็ด</u> - <u>ข้อกำหนดในการให้</u> | <u>บริการ</u> - <u>นโยบายความเป็นส่ว</u> |
|                                         | Google Wash                                                |                                          |

ที่อยู่ปัจจุบัน ศาตอบของคถ

หมายเอขโพรสัพท์